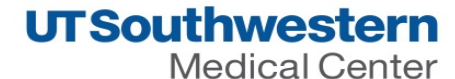

## **Step I: Log into Velos**

1. Type this link in your web browser: https://velos.swmed.edu

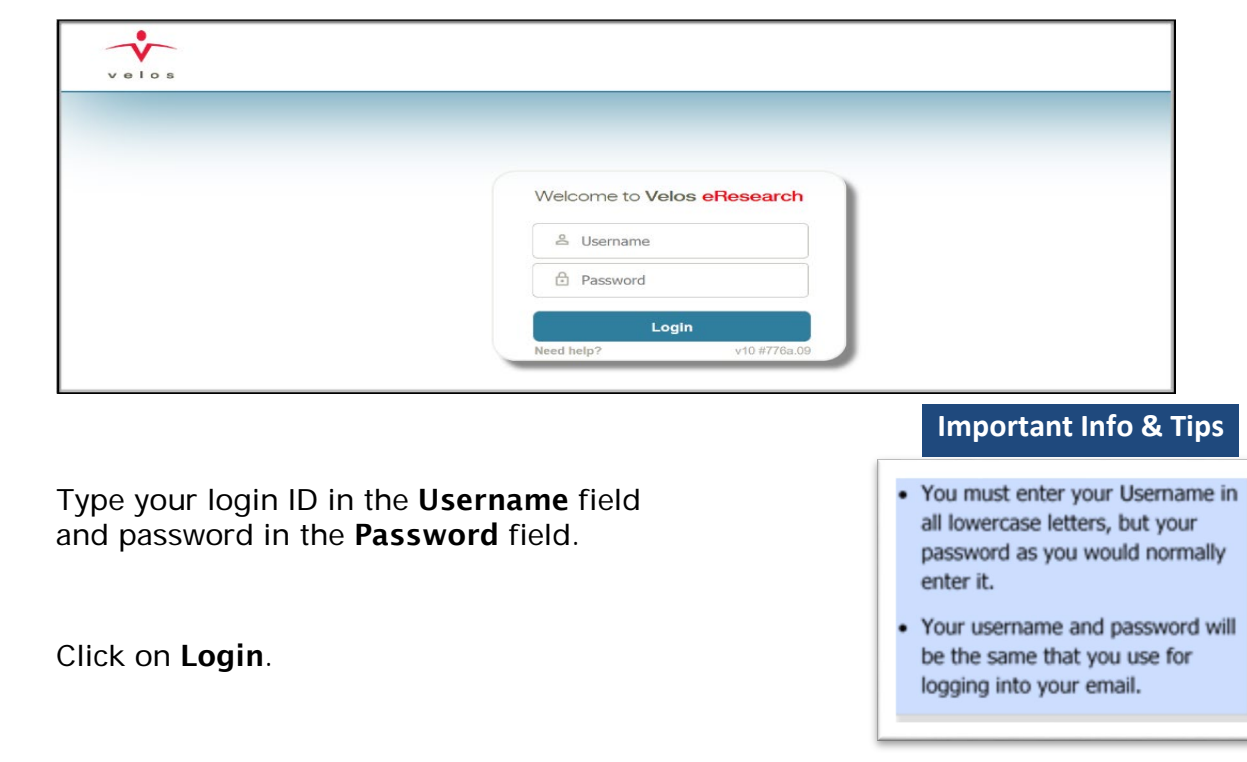

4. To logout, click on the **Logout** button on the far right.

| Personalize Manage Libraries Reporting    | Study #, Title or Keyword  | Development | Sheila Palos   🚮   🎴   🖸 |
|-------------------------------------------|----------------------------|-------------|--------------------------|
| Current Page: Velos eResearch >> Homepage |                            |             |                          |
| Search a Study                            | rch <u>Advanced Search</u> |             | Account Forms            |

 For assistance, contact the IR Service Desk at 214-648-7600, or SERVICEDESK@utsouthwestern.edu.

 eLearning: http://www.utsouthwestern.edu/about-us/administrative-offices/information-resources/academic-information-systems/velos.html

 resources/academic-information-systems/velos.html
 5/8/2019

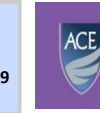

Academy for Career Enrichment

2.

3.

## **Step 2: Search for a Study**

- 1. Enter the Velos **Study Number** in the **Search a Study** field.
- 2. Click on **Search.**

| Personali  | ze Manage Librar    | ies Reporting Study | #, Title or Keyword | Development             | Sheila Palos   🚮   🎴   🔘         |
|------------|---------------------|---------------------|---------------------|-------------------------|----------------------------------|
| Current Pa | ge: Velos eResearch | >> Homepage         |                     |                         |                                  |
| Search a   | Study 1362          | 3 Search            | Advanced Search     |                         | Account Forms                    |
| Last Mod   | ified Studies       |                     |                     |                         | =                                |
| Qu         | lick Access         | Study Number        |                     | Study Title             | Study Status                     |
| ۵          |                     | 16345               | Measuring the effic | acy of lateral tarsal 👀 | IRB - Continuing Review Approved |

3. Click on (Study Administration) button to pull up study summary.

| Personalize Manage Librar     | ies Reporting | Study #, Title or Keyword | Development           | Sheila Palos   🚮   ʔ   🔘         |
|-------------------------------|---------------|---------------------------|-----------------------|----------------------------------|
| Current Page: Velos eResearch | >> Homepage   |                           |                       |                                  |
| Search a Study 1362           | 3 Search      | Advanced Search           |                       | Account Forms                    |
| Last Modified Studies         |               |                           |                       | E                                |
| Quick Access                  | Study Number  |                           | Study Title           | Study Status                     |
|                               | 16345         | Measuring the efficac     | y of lateral tarsal 🚥 | IRB - Continuing Review Approved |

# Step 3: Complete Coverage Analysis Modification Form

#### 1. Click on **Forms.**

| Personalize Manage Libraries                            | Reporting                                                                                                   | Study #, Title or                                | Keyword Q                                 |                          | Development                                                              | Sheila Palos   🚮   🎴   🧿 |
|---------------------------------------------------------|----------------------------------------------------------------------------------------------------|--------------------------------------------------|-------------------------------------------|--------------------------|--------------------------------------------------------------------------|--------------------------|
| Current Page: Study >> Summary                          | You are working on study: 13623 Summary Site/Team Protocol Study                                            | y Status Forms Milesto                           | nes Admin Schedule                        | Documents Reports        | Notifications                                                            |                          |
| Study Initiation IRB - Submis IRB - Waltin IRB - Waltin | Study Summary<br>Study Information                                                                          |                                                  |                                           |                          |                                                                          | •                        |
| IRB - Approved     Study Activation                     | - Study Entered By • Principal Investigator • Primary Research Coordinator • IND/IDE Information Available? | Ashley Negaard<br>Pamela Okada<br>Ashley Negaard | Select User<br>Select User<br>Select User | Principal CTRP R FDA Reg | I Investigator was a major author/ini<br>reportable 2<br>gulated Study 2 | tiator of this study?    |

- 2. Select **Coverage Analysis Modification Form** from the drop down list.
  - a) Click on **Go**.

| Personalize Manage Libraries Reporting                       | Study #, Title or Keyword                      | Development | ila Palos   🚰   🎴   🧿 |
|--------------------------------------------------------------|------------------------------------------------|-------------|-----------------------|
| Current Page: Study Form                                     |                                                |             |                       |
| You are working on study: 13623                              |                                                |             |                       |
| Summary Site/Team Protocol Study Status Forms Milestones Adr | nin Schedule Documents Reports Notifications   |             |                       |
|                                                              |                                                |             |                       |
| Jump to Form:                                                | Coverage Analysis Modification Form            | K           |                       |
| Open Form Name: Additional Sponsor Information               | Additional Sponsor Information                 |             |                       |
| Section 1                                                    | AIRC Application for Research - Human Subjects |             |                       |
| Data Entry Date*                                             | AP Entry Form                                  |             |                       |
|                                                              | AP Reconciliation                              |             |                       |
| Additional Sponsor 1                                         | Clinical Laboratory Services Intake Form       |             |                       |
| Additional Sponsor 2                                         | Clinical Laboratory Services Modification Form |             |                       |
| Additional Sponsor 3                                         | Contracts Amendments k Up                      |             |                       |
| Additional Sponsor 4                                         | Contracts Data and Workflow                    |             |                       |
| Form Status* >                                               | Contracts Intake Form                          |             |                       |
|                                                              | Coverage Analysis                              | Submit      |                       |
| Work In Progress e-Sign                                      | Coverage Analysis Modification Form            | Cubink      |                       |

b) Click on New.

| Personalize Manage Lib                                                    | raries Reporting                                                                          | Study #, Title or Keyword   |                                | velopment             | Sheila Palos   🟠   🎴   🛈 |
|---------------------------------------------------------------------------|-------------------------------------------------------------------------------------------|-----------------------------|--------------------------------|-----------------------|--------------------------|
| Current Page: Study >> For                                                | M Response Browser<br>You are working on study: 16345<br>Summary Site/Team Protocol Study | / Status Forms Milestones A | Admin Schedule Documents       | Reports Notifications |                          |
| Study     Initiation IRB - Submission  IRB - Waiting As  IRB - Approved ✓ | Previous entrie<br>No Records Found                                                       | Form Name: Clinical Lal     | boratory Services Modification | n Form Vew            | Search                   |

3. Complete the **Coverage Analysis Modification Form** (1 Form per Modification)

**NOTE:** Study staff should complete Section 1 of the form.

| Personalize Manage Libraries Reporting                  | Study #, Title or Keyword           | Development           | Sheila Palos   🚰   <table-cell>   🛈</table-cell> |
|---------------------------------------------------------|-------------------------------------|-----------------------|--------------------------------------------------|
| Current Page: Study Form                                |                                     |                       |                                                  |
| You are working on study: 16345                         |                                     |                       |                                                  |
| Summary Site/Team Protocol Study Status Forms           | lilestones Admin Schedule Documents | Reports Notifications |                                                  |
|                                                         |                                     |                       |                                                  |
| Jump to Form: C                                         | overage Analysis Modification Form  | Go                    | ^                                                |
| Open Form Name: Coverage Analysis Modification Form     | 8                                   |                       |                                                  |
| Section 1 (To be filled out by the study team)          |                                     |                       |                                                  |
| Data Entry Date*                                        |                                     |                       |                                                  |
| IRB Modification Number *                               |                                     |                       |                                                  |
| Has Modification Gone to IRB?*                          | Oyes                                | O No                  |                                                  |
| Does this affect the Budget and/or items and services?* | OYes                                | O No                  |                                                  |
|                                                         |                                     |                       |                                                  |
|                                                         |                                     |                       |                                                  |
| What is the change to the budget and/or items and       |                                     |                       |                                                  |
| services?                                               |                                     |                       |                                                  |

| AIS Típ Sheet | Velos – Coverage Analysis Modification<br>Study Team |
|---------------|------------------------------------------------------|
|               |                                                      |

- a) Keep form status as Work In Progress.
- b) Enter e- Signature.
- c) Click on **Submit**.

| Form Status* 🔓   |               |      |        |
|------------------|---------------|------|--------|
| Work In Progress | e-Signature * | •••• | Submit |

## Step 4: Add a New Study Status

- 1. Click on the **Study Status** tab.
- 2. Click on ADD NEW STATUS link on the far right.

| Personalize Manage Libra                                                                                                    | aries Reporting                                          | Study #                             | ≠, Title or Keyword | a                  | Development  | Sheila Pa               | los   🚰   🔁   🖸 |
|----------------------------------------------------------------------------------------------------|----------------------------------------------------------|-------------------------------------|---------------------|--------------------|--------------|-------------------------|-----------------|
| Current Page: Study >> Status<br>You are working on study: 16345<br>Summary Site/Team Protocol Study Status Forms Milestones Admin Schedule Documents Reports Notifications                                                  |                                                          |                                     |                     |                    |              |                         | •               |
| Study<br>Initiation       Search by<br>Organization       All       Search       Search       Study End Date       IRB - Continuing<br>Review Approved         IRB - Waiting As       Search       Search       Change Dates |                                                          |                                     |                     |                    |              |                         | Change Dates    |
|                                                                                                    | Study Status History:                                    |                                     |                     |                    |              |                         | ADD NEW STATUS  |
| Study                                                                                                    | Organization                                             | Study Status                        | Status Valid From   | Status Valid Until | Meeting Date | Notes                   | Delite          |
| Activation                                                                                                    | Activation UT Southwestern Medical Center and Affiliates |                                     |                     |                    |              |                         |                 |
| Study - Active/E                                                                                                    |                                                          | IRB - Continuing<br>Review Approved | 07/10/2014          | -                  | -            | Continuing Review has b | een approved.   |
|                                                                                                    |                                                          | IRB - Approved                      | 07/11/2013          | -                  | -            | Approved                | ×               |

- 3. Add a new Coverage Analysis Status,
  - a) Organization select UT Southwestern Medical Center and Affiliates
  - b) Status Type- select Coverage Analysis from drop-down list
  - c) Study Status select Coverage Analysis Modification Submitted from drop-down list
  - d) Documented By- this field will auto populate
  - e) Status Valid From- enter the current date
- 4. Enter e- Signature.
- 5. Click on **Submit**.

| Personalize Manage Librarie          | es Reporting                                                                                   | Study #, Title or Key         | word                     | Developmen            | nt Sheila |
|--------------------------------------|------------------------------------------------------------------------------------------------|-------------------------------|--------------------------|-----------------------|-----------|
| Current Page: Study >> Status D      | letails<br>You are working on study: <b>16345</b>                                              |                               |                          |                       |           |
|                                      | Summary Site/Team Protocol S                                                                   | tudy Status Forms Milestones  | Admin Schedule Documents | Reports Notifications |           |
| <ul> <li>Study Initiation</li> </ul> | Study Start Date :                                                                             | Study End Date :              |                          |                       |           |
| IRB - Submis                         | Please enter status details:                                                                   |                               |                          | _                     |           |
| IRB - Waitin                         | Organization ?                                                                                 | UT Southwestern Medical Cer   | nter and Affiliates 🗸    |                       |           |
| IRB - Approved                       | Status Type 🕐                                                                                  | Coverage Analysis             | ✓                        |                       |           |
|                                      | Study Status                                                                                   | Coverage Analysis - Modificat | ion Submitted            | ~                     |           |
| <ul> <li>Study Activation</li> </ul> | Documented By *                                                                                | Melody Bell                   | Select User              |                       |           |
| Study - Acti                         | Assigned To                                                                                    |                               | Select User              |                       |           |
|                                      | Status Valid From *                                                                            | 05/08/2019                    |                          |                       |           |
| <ul> <li>Study Closure</li> </ul>    | Status Valid Until                                                                             |                               |                          |                       |           |
| IRB - Study                          | Meeting Date                                                                                   |                               |                          |                       |           |
|                                      | Notes                                                                                          |                               |                          |                       |           |
|                                      | <ul> <li>This is study's Current Status</li> <li>Organization specific current repo</li> </ul> | rtable status                 | e-Signature *            |                       | Submit    |